专项附加扣除是2019年实施的新修订的个人所得税法的配套措施,其中包含赡养老 人专项附加扣除。若家中有老人需要赡养,要怎么通过个人所得税app填写并申报 赡养老人专项附加扣除信息呢?

个人所得税app赡养老人怎么填写?

独生子女按每月2000元扣除,非独生子女和其他兄弟姐妹分摊2000元定项扣除, 每人分摊的额度不能超过每月1000元。

【1】下载"个人所得税" app,输入身份证号、通过人脸识别进行注册;

【2】注册登录后,点击"首页"—"常用业务"—"专项附加扣除填报";

【3】在"填报专项附加扣除"页面点击"赡养老人";

【4】确认或修改个人基本信息,点击"下一步";

【5】选择或添加被赡养老人信息,点击"下一步";

【6】选择分摊方式,点击"下一步"。纳税人为非独生子女的,由其与兄弟姐妹 分摊每月2000元的扣除额度,每人分摊的额度不能超过每月1000元。具体分摊方 式和额度在一个纳税年度内不能变更;

【7】最后选择申报方式点击"提交"即可。

以上即为个人所得税app赡养老人信息的填写指南,希望对你有所帮助。此外,被 赡养老人除了指年满60岁的父母,还包括子女均已去世的年满60岁的祖父母、外祖 父母。